# Excluir rotas da redistribuição no OMP

# Contents

Introdução Pré-requisitos Requisitos Componentes Utilizados Configurações Política localizada + Modelo de complemento CLI Modelo de complemento CLI Política de controle centralizada Verificação Política localizada + Modelo de complementos CLI Modelo de complemento CLI Política de controle centralizada Informações Relacionadas

# Introdução

Este documento descreve como excluir rotas indesejadas de serem redistribuídas no Overlay Management Protocol (OMP).

# **Pré-requisitos**

## Requisitos

A Cisco recomenda o conhecimento destes tópicos:

- Rede de longa distância definida por software da Cisco (SD-WAN)
- Roteamento

## **Componentes Utilizados**

As informações neste documento são baseadas nestas versões de software e hardware:

- Cisco vManageversion20.6.5.2
- Roteador Cisco WAN Edge 17.6.3a

As informações neste documento foram criadas a partir de dispositivos em um ambiente de laboratório específico. Todos os dispositivos utilizados neste documento foram iniciados com uma configuração (padrão) inicial. Se a rede estiver ativa, certifique-se de que você entenda o impacto potencial de qualquer comando.

# Configurações

Por padrão, Connected, Static, OSPF Inter Area e OSPF Intra Area são redistribuídos no OMP.

## Política localizada + Modelo de complemento CLI

Neste caso de uso, você não deseja redistribuir uma das rotas conectadas na vrf 1. Por padrão, todas as rotas conectadas são redistribuídas no OMP, esse caso de uso ajuda a filtrar um determinado prefixo conectado.

1. Política localizada

Crie uma nova Lista de prefixos nas opções personalizadas da Política localizada: o prefixo é necessário para saber qual rota precisa ser redistribuída.

| Localized Policy > Define Lists         |                                 |                 |            |
|-----------------------------------------|---------------------------------|-----------------|------------|
| Select a list type on the left and star | rt creating your groups of inte | erest           |            |
| AS Path                                 | New Prefix List                 |                 | ]          |
| Community                               |                                 |                 |            |
| Data Prefix                             | Name                            | Entries         | Internet P |
| Extended Community                      | Loopback2_allow                 | 192.168.50.2/32 | IPv4       |
| Class Map                               |                                 |                 | 1          |
| Mirror                                  |                                 |                 |            |
| Policer                                 |                                 |                 |            |
| Prefix                                  |                                 |                 |            |
| VPN                                     |                                 |                 |            |
| â€f                                     |                                 |                 |            |
| â€f                                     |                                 |                 |            |
| â€f                                     |                                 |                 |            |

Crie uma política de rota e aplique-a à política localizada: corresponda ao prefixo criado anteriormente e defina a ação como **Aceitar**. A política de rota é convertida no mapa de rota depois de ser enviada para o dispositivo de borda da WAN.

| Localized Policy > F                                                           | Route Policy > Edit | Route Policy                                                                                         |               |                             |                                         |                   |
|--------------------------------------------------------------------------------|---------------------|----------------------------------------------------------------------------------------------------|---------------|-----------------------------|-----------------------------------------|-------------------|
| Name                                                                           | Loopback2_allow_    | local_policy                                                                                         |               |                             |                                         |                   |
| Description                                                                    | Loopback2_allow_    | local_policy                                                                                         |               |                             |                                         |                   |
| Sequence Type     T <sub>1</sub> Drag & drop to a     Ender     Default Action | reorder<br>:        | Route Sequence Rule Drag and drop to re-a Protocol IPv4 • Match Conditions Address Loopback2_allow × | Irrange rules | AS Path List Community List | Match Actions<br>Extended Community Lis | Actions<br>Accept |

#### â€f

A ação padrão deve ser **Reject** já que a necessidade é redistribuir o prefixo que foi criado anteriormente.

| Localized Policy >                                                      | Route Policy >   | Edit Route Policy   |         |
|-------------------------------------------------------------------------|------------------|---------------------|---------|
| Name                                                                    | Loopback2        | _allow_local_policy |         |
| Description                                                             | Loopback2        | _allow_local_policy |         |
| Sequence Ty     the sequence Ty     Ty     Ty     Ty     Drag & drop to | ype<br>o reorder | Default Action      | Enabled |
| :: Route                                                                |                  |                     |         |
| Default Action<br>â€f                                                   |                  |                     |         |

## â€f

Visualização: esta é a aparência da configuração depois que a política localizada é criada.

# **Policy Configuration Preview**

```
policy
 route-policy Loopback2_allow_local_policy
    sequence 1
     match
      address Loopback2_allow
     Į.
     action accept
     i
    I
  default-action reject
 I.
 lists
  prefix-list Loopback2_allow
   ip-prefix 192.168.50.2/32
  i
 i
!
```

#### â€f

2. Use o Modelo de Complemento CLI.

Certifique-se de criar um modelo de complemento CLI para mapear o mapa de rota criado anteriormente no OMP, já que não há opção para mapeá-lo no modelo de recurso OMP.

#### Feature Template > Cli Add-On Template > C1111X-8P\_CLI

| Device Type   | C1111X-8P     |
|---------------|---------------|
| Template Name | C1111X-8P_CLI |
| Description   | C1111X-8P_CLI |

CLI add-on template is supported with IOS XE 17.2.1

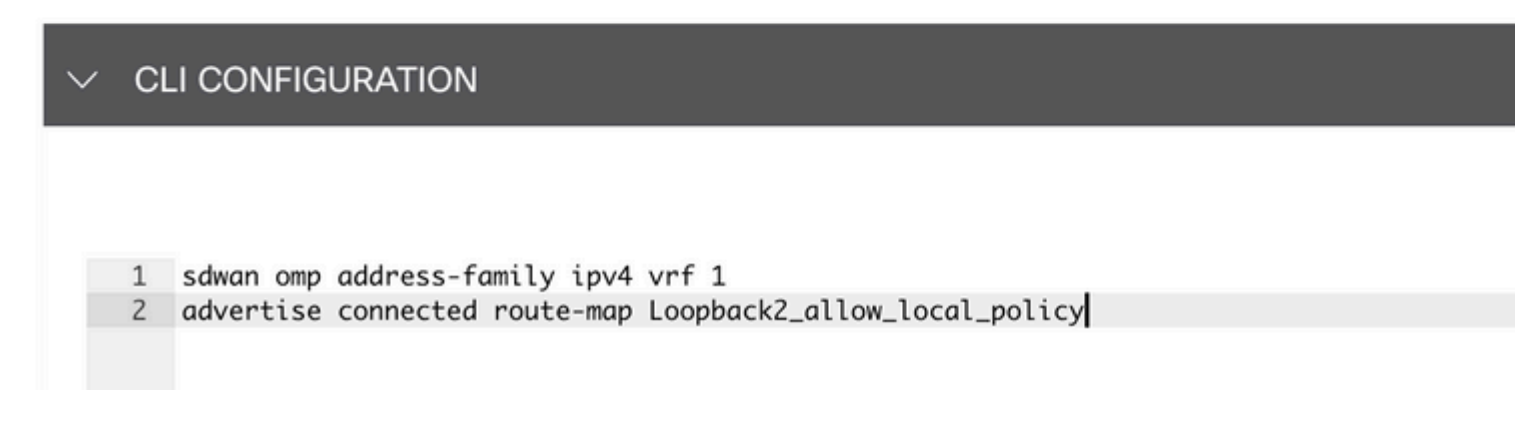

#### â€f

Anexe a política localizada criada e o Modelo de complemento CLI ao Modelo do dispositivo.

| Basic Information    | Transport & Management VPN | Service VPN | Cellular | Additional Templates |
|----------------------|----------------------------|-------------|----------|----------------------|
| Additional Templates |                            |             |          |                      |
| AppQoE               | Choose                     | •           |          |                      |
| Global Template *    | C1111X-8P_Global           | • ()        |          |                      |
| Cisco Banner         | Choose                     | •           |          |                      |
| Cisco SNMP           | Choose                     | •           |          |                      |
| TrustSec             | Choose                     | •           |          |                      |
| CLI Add-On Template  | C1111X-8P_CLI              | •           |          |                      |
| Policy               | route_map                  | •           |          |                      |
| Probes               | Choose                     | •           |          |                      |
| Security Policy      | Choose                     | -           |          |                      |

## Modelo de complemento CLI

1. Neste caso de uso, você deseja redistribuir uma rota interna OSPF e não uma rota externa OSPF. Por padrão, as rotas internas do OSPF são redistribuídas no OMP, esse caso de uso ajuda a filtrar um prefixo OSPF específico.

Para limitar somente as rotas internas do OSPF no vrf 1 que estão sendo redistribuídas para OMP, sujeite-as ao mapa de rota e defina um mapa de rota que corresponda ao tipo OSPF interno. A configuração do mapa de rotas é feita por meio do modelo de complemento CLI.

### Feature Template > Cli Add-On Template > ASR1001-X\_CLI\_Allow\_internal

Device Type

ASR1001-X

Template Name

Description

ASR1001-X\_CLI\_Allow\_internal

ASR1001-X\_CLI\_Allow\_internal

## CLI add-on template is supported with IC

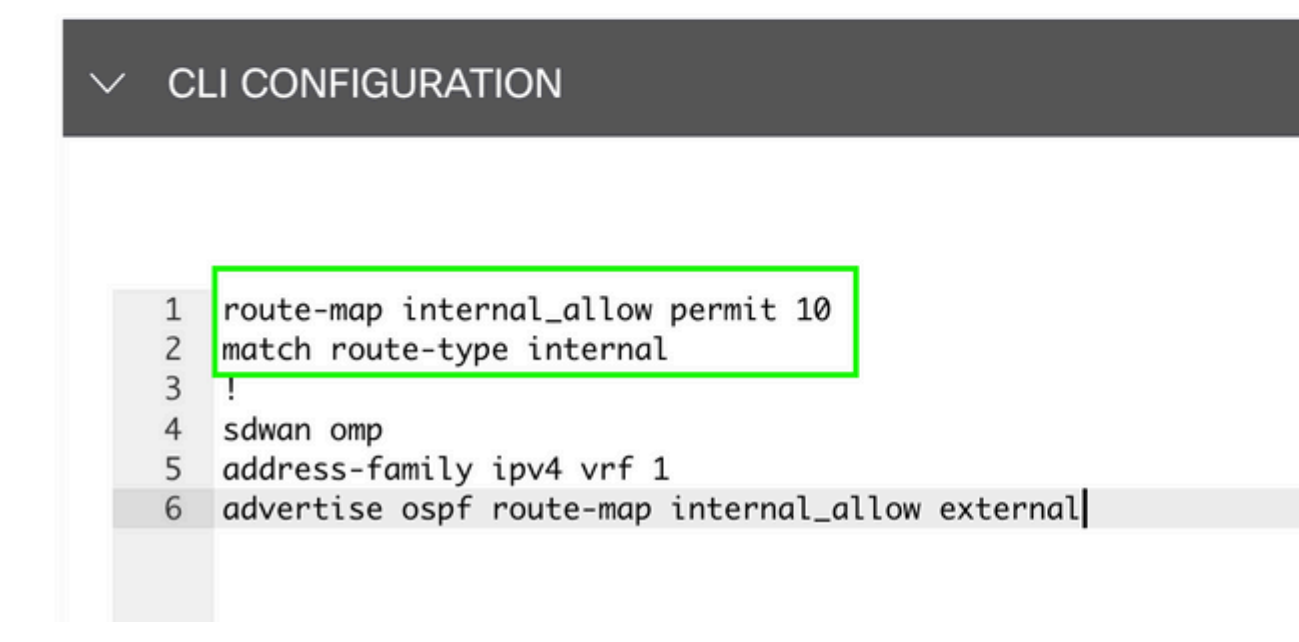

#### â€f

Anexar modelo de complemento CLI ao modelo de dispositivo.

| Basic Information | Transport & Management VPN | Service VPN | Additional |
|-------------------|----------------------------|-------------|------------|
|                   |                            |             |            |

## Additional Templates

| AppQoE              | Choose                       | •     |  |
|---------------------|------------------------------|-------|--|
| Global Template *   | ASR1001-X_Global             | • (i) |  |
| Cisco Banner        | Choose                       | •     |  |
| Cisco SNMP          | Choose                       | •     |  |
| TrustSec            | Choose                       | •     |  |
| CLI Add-On Template | ASR1001-X_CLI_Allow_internal | •     |  |
| Policy              | Choose                       | •     |  |
| Probes              | Choose                       | •     |  |
| Security Policy     | Choose                       | •     |  |

2. Neste caso de uso, você deseja redistribuir uma rota externa OSPF e não uma rota interna OSPF. Por padrão, as rotas OSPF externas não são redistribuídas no OMP, esse caso de uso ajuda a filtrar um prefixo OSPF específico.

Para limitar apenas rotas externas OSPF no vrf 1 que estão sendo redistribuídas para OMP, sujeite-o ao mapa de rota e defina um mapa de rota que corresponda ao tipo externo OSPF. A configuração do mapa de rotas é feita por meio do modelo de complemento CLI.

## Feature Template > Cli Add-On Template > ASR1001-X\_CLI\_Allow\_external

Device Type

ASR1001-X

Template Name

Description

ASR1001-X\_CLI\_Allow\_external

ASR1001-X\_CLI\_Allow\_external

## CLI add-on template is supported with IC

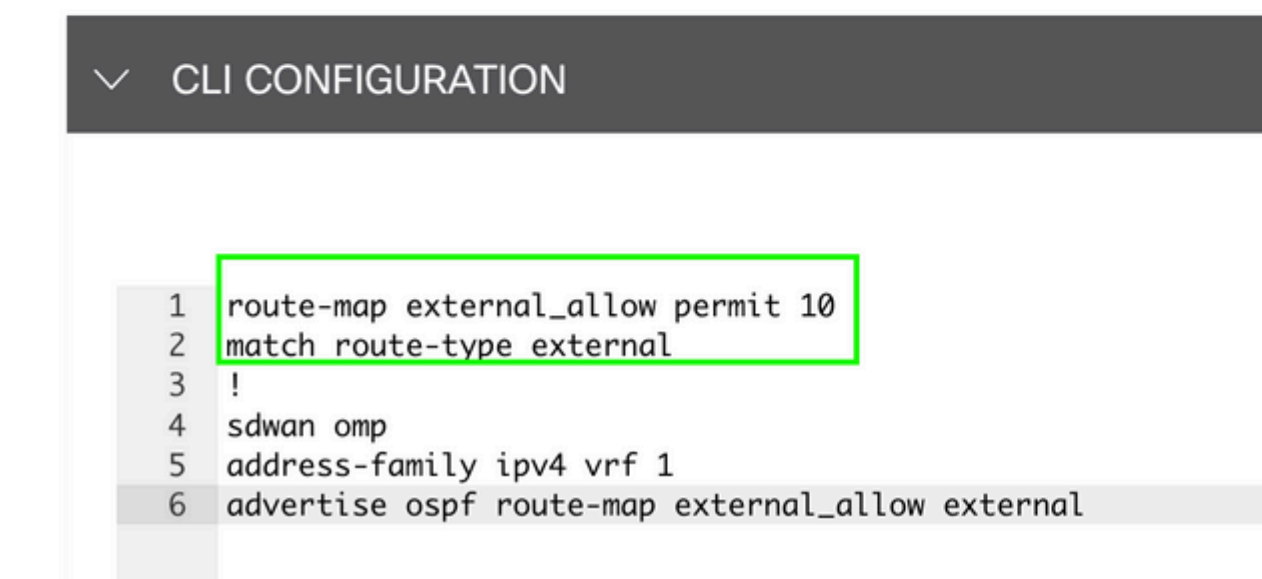

#### â€f

Anexar modelo de complemento CLI ao modelo de dispositivo.

## Additional Templates

| AppQoE              | Choose                       | •    |
|---------------------|------------------------------|------|
| Global Template *   | ASR1001-X_Global             | • () |
| Cisco Banner        | Choose                       | •    |
| Cisco SNMP          | Choose                       | •    |
| TrustSec            | Choose                       | •    |
| CLI Add-On Template | ASR1001-X_CLI_Allow_external | •    |
| Policy              | Choose                       | •    |
| Probes              | Choose                       | •    |
| Security Policy     | Choose                       | •    |

#### Política de controle centralizada

1. Neste caso de uso, você deseja que uma rota específica 192.168.50.2/32 não seja recebida em dois sites de destino com ID de site 10 e 100.

Crie uma lista de sites nas opções personalizadas de Política centralizada: a lista de sites é necessária para saber em qual rota de sites não deve ser recebida.

| Select a list type on the left and start of | creating your groups of interest |                       |                 |            |                            |
|---------------------------------------------|----------------------------------|-----------------------|-----------------|------------|----------------------------|
| Application                                 | New Site List                    |                       |                 |            |                            |
| Color                                       |                                  |                       |                 |            |                            |
| Community                                   | Name                             | Entries               | Reference Count | Updated By | Last Updated               |
| Data Prefix                                 | BRANCH                           | 5, 10, 15, 20, 30, 35 | 2               | admin      | 07 May 2023 2:51:18 PM CD  |
| Policer                                     | HUB_DC_Site_50                   | 50                    | 2               | admin      | 07 May 2023 2:49:52 PM CD  |
| Prefix                                      |                                  |                       |                 |            |                            |
| Site                                        | HUB_DC_Site_40                   | 40                    | 0               | admin      | 07 May 2023 2:50:04 PM CD  |
| App Probe Class                             | test_route_map                   | 100                   | 2               | admin      | 14 Jul 2023 2:17:15 PM CDT |
| SLA Class                                   | Branch Block Traffic             | 10, 100               | 1               | artenia    | 15 bil 2023 4:57:49 PM CDT |
| TLOC                                        | branch_block_traine              | 10, 100               |                 | aomin      | 15 JUI 2025 4:57:49 PM CD1 |
| VPN                                         |                                  |                       |                 |            |                            |
|                                             |                                  |                       |                 |            |                            |

Crie uma nova Lista de prefixos nas opções personalizadas da Política centralizada: o prefixo é necessário para saber qual rota não precisa ser recebida.

#### â€f

Centralized Policy > Define Lists

#### â€f

Centralized Policy > Define Lists Select a list type on the left and start creating your groups of interest New Prefix List Application Color Community Name Entries Internet Protocol Reference Count Updated By Last Updated Data Prefix Loopback2\_allow 192.168.50.2/32 IPv4 2 admin 12 Jul 2023 Policer Loopback2\_Block 192.168.50.2/32 IPv4 15 Jul 2023 admin 1 Prefix Site App Probe Class SLA Class TLOC VPN

Crie uma topologia em opções personalizadas da política centralizada com controle personalizado (Rota e TLOC).

| Add Custom Control Po | licy         |                |                                                                                                    |
|-----------------------|--------------|----------------|----------------------------------------------------------------------------------------------------|
| Name                  | Block_Loopba | ock2           |                                                                                                    |
| Description           | Block_Loopba | ick2           |                                                                                                    |
| (+) Sequence Type     | ,            | Default Action |                                                                                                    |
| t↓ Drag & drop to re  | eorder       | Reject         | Enabled                                                                                                    |
| Default Action        |              |                | Add Control Policy<br>Route<br>Create a policy to apply on a OMP<br>TLOC<br>Create a policy to apply to TLOCs |

Crie uma política de rota e aplique-a à política centralizada: corresponda ao prefixo criado anteriormente e defina a ação como **Reject**.

| Add Custom Control Pr                                                                                                    | olicy            |                                                                                                    |                          |                         |                         |                          |                                 |                          |
|----------------------------------------------------------------------------------------------------|------------------|----------------------------------------------------------------------------------------------------|--------------------------|-------------------------|-------------------------|--------------------------|---------------------------------|--------------------------|
| Name                                                                                                    | Block_Loop       | oback2                                                                                                    |                          |                         |                         |                          |                                 |                          |
| Description                                                                                                    | Block_Loop       | oback2                                                                                                    |                          |                         |                         |                          |                                 |                          |
| Sequence Type     the sequence Type     the sequence Type | e<br>eorder<br>: | Route     Sequence Rule Drag and a     Protocol IPv4 •     Match Conditions     Prefix List     Loopback2_Block × | drop to re-arrange rules | Expanded Community List | Match<br>t OMP Tag Orig | Actions<br>in Originator | Preference<br>Actions<br>Reject | Site TLOC VPN<br>Enabled |

## â€f

A ação padrão deve ser Accept, já que somente uma rota não deve ser recebida.

| Add Custom Control Pol                            | licy        |                |         |
|---------------------------------------------------|-------------|----------------|---------|
| Name                                              | Block_Loopl | back2          |         |
| Description                                       | Block_Loopl | back2          |         |
| Sequence Type     Type     Type     Type     Type | order       | Default Action | Enabled |
| Route                                             |             |                |         |
| Default Action                                    |             |                |         |
|                                                   |             |                |         |

É necessário aplicar essa política de saída para os sites de destino fornecidos, já que essa direção é da perspectiva vSmart.

| Centralized Policy > A | dd Policy                                |                                    |                         |                                                      |
|------------------------|------------------------------------------|------------------------------------|-------------------------|------------------------------------------------------|
|                        | Create Groups of Interest                | figure Topology and VPN Membership | Configure Traffic Rules | <ul> <li>Apply Policies to Sites and VPNs</li> </ul> |
| Add policies to sites  | and VPNs                                 |                                    |                         |                                                      |
| Policy Name            | Block_Loopback2_Branch_Sites             |                                    |                         |                                                      |
| Policy Description     | Block_Loopback2_Branch_Sites             |                                    |                         |                                                      |
| Topology Applie        | cation-Aware Routing Traffic Data Cflowd |                                    |                         |                                                      |
|                        |                                          |                                    |                         |                                                      |
| Block_Loopback2        |                                          |                                    |                         |                                                      |
| New Site List          |                                          |                                    |                         |                                                      |
| Direction              | Site Li                                  | 4                                  | Action                  |                                                      |
| out                    | Branch                                   | _Block_Traffic                     | / 0                     |                                                      |
|                        |                                          |                                    |                         |                                                      |

â€f

â€f

Visualização: esta é a aparência da configuração depois que a política centralizada é criada.

```
Centralized Policy > Edit Policy
Config Preview Config Diff
```

```
viptela-policy:policy
 control-policy Block_Loopback2
    sequence 1
     match route
      prefix-list Loopback2_Block
     I
     action reject
  default-action accept
 i
 lists
  prefix-list Loopback2_Block
   ip-prefix 192.168.50.2/32
  Ī
  site-list Branch_Block_Traffic
   site-id 10
   site-id 100
  ļ
 i
apply-policy
 site-list Branch_Block_Traffic
  control-policy Block_Loopback2 out
```

Generating output, this might take time, please wait ... Code: С -> chosen -> installed Т Red -> redistributed Rej -> rejected L -> looped -> resolved R S -> stale Ext -> extranet Inv -> invalid Stg -> staged IA -> On-demand inactive -> TLOC unresolved U PATH

| VPN | PREFIX          | FROM PEER  | ID  | LABEL | STATUS  | ТҮРЕ      | TLOC IP     | COLOR |
|-----|-----------------|------------|-----|-------|---------|-----------|-------------|-------|
| 1   | 0.0.0.0/0       | 10.10.10.2 |     | 1004  | C,I,R   | installed | 10.10.10.60 | biz-i |
| 1   | 172.20.0.0/24   | 10.10.10.2 | 124 | 1003  | C,I,R   | installed | 10.10.10.65 | biz-i |
| 1   | 192.168.40.2/32 | 0.0.0      | 68  | 1004  | C,Red,R | installed | 10.10.10.40 | biz-i |
| 1   | 192.168.50.2/32 | 0.0.0.0    | 68  | 1004  | C,Red,R | installed | 10.10.10.40 | biz-i |

ATTRIBUTE

cEdge\_Site40#

As rotas conectadas estão em RIB.

cEdge\_Site40#show ip route vrf 1 Routing Table: 1 Codes: L - local, C - connected, S - static, R - RIP, M - mobile, B - BGP D - EIGRP, EX - EIGRP external, O - OSPF, IA - OSPF inter area N1 - OSPF NSSA external type 1, N2 - OSPF NSSA external type 2 E1 - OSPF external type 1, E2 - OSPF external type 2, m - OMP n - NAT, Ni - NAT inside, No - NAT outside, Nd - NAT DIA i - IS-IS, su - IS-IS summary, L1 - IS-IS level-1, L2 - IS-IS level-2 ia - IS-IS inter area, \* - candidate default, U - per-user static route H - NHRP, G - NHRP registered, g - NHRP registration summary o - ODR, P - periodic downloaded static route, 1 - LISP a - application route + - replicated route, % - next hop override, p - overrides from PfR & - replicated local route overrides by connected

```
m* 0.0.0.0/0 [251/0] via 10.10.10.60, 20:25:46, Sdwan-system-intf
172.20.0.0/24 is subnetted, 1 subnets
m 172.20.0.0 [251/0] via 10.10.10.65, 20:25:46, Sdwan-system-intf
192.168.40.0/32 is subnetted, 1 subnets
C 192.168.40.2 is directly connected, Loopback1
192.168.50.0/32 is subnetted, 1 subnets
C 192.168.50.2 is directly connected, Loopback2
```

cEdge\_Site40#

Com o comando **show ip protocols vrf 1**, você pode verificar quais rotas são, por padrão, redistribuídas no OMP.

```
cEdge_Site40#show ip protocols vrf 1
*** IP Routing is NSF aware ***
Routing Protocol is "omp"
 Sending updates every 0 seconds
 Invalid after 0 seconds, hold down 0, flushed after 0
 Outgoing update filter list for all interfaces is not set
 Incoming update filter list for all interfaces is not set
 Redistributing: connected, static, nat-route
                 ospf 1 (internal)
 Maximum path: 32
 Routing for Networks:
 Routing Information Sources:
    Gateway
                                 Last Update
                  Distance
 Distance: (default is 251)
```

```
cEdge_Site40#
```

â€f

Aqui, 192.168.40.2 não é redistribuído para OMP, depois que o modelo de dispositivo é enviado com êxito. Desde 192.168.50.2 é permitido somente como parte da política localizada.

| cEdg | ge_: | Site40#show sdwan om | p routes          |          |       |         |           |             |       |
|------|------|----------------------|-------------------|----------|-------|---------|-----------|-------------|-------|
| Gene | era  | ting output, this mi | ght take time, pl | lease wa | it    |         |           |             |       |
| Code | e:   |                      |                   |          |       |         |           |             |       |
| С    | ->   | chosen               |                   |          |       |         |           |             |       |
| Ι    | ->   | installed            |                   |          |       |         |           |             |       |
| Red  | ->   | redistributed        |                   |          |       |         |           |             |       |
| Rej  | ->   | rejected             |                   |          |       |         |           |             |       |
| L    | ->   | looped               |                   |          |       |         |           |             |       |
| R    | ->   | resolved             |                   |          |       |         |           |             |       |
| S    | ->   | stale                |                   |          |       |         |           |             |       |
| Ext  | ->   | extranet             |                   |          |       |         |           |             |       |
| Inv  | ->   | invalid              |                   |          |       |         |           |             |       |
| Stg  | ->   | staged               |                   |          |       |         |           |             |       |
| IA   | ->   | On-demand inactive   |                   |          |       |         |           |             |       |
| U    | ->   | TLOC unresolved      |                   |          |       |         |           |             |       |
|      |      |                      |                   | PATH     |       |         | ATTRIBUTE |             |       |
| VPN  |      | PREFIX               | FROM PEER         | ID       | LABEL | STATUS  | TYPE      | TLOC IP     | COLOR |
|      |      |                      |                   |          |       |         |           |             |       |
| 1    |      | 0.0.0.0/0            | 10.10.10.2        | 123      | 1004  | C,I,R   | installed | 10.10.10.60 | biz-i |
| 1    |      | 172.20.0.0/24        | 10.10.10.2        | 124      | 1003  | C,I,R   | installed | 10.10.10.65 | biz-i |
| 1    |      | 192.168.50.2/32      | 0.0.0.0           | 68       | 1004  | C,Red,R | installed | 10.10.10.40 | biz-i |

cEdge\_Site40#

A próxima saída captura a tabela de roteamento vrf 1 e 192.168.40.2 está em RIB.

```
cEdge Site40#show ip route vrf 1
Routing Table: 1
Codes: L - local, C - connected, S - static, R - RIP, M - mobile, B - BGP
       D - EIGRP, EX - EIGRP external, O - OSPF, IA - OSPF inter area
       N1 - OSPF NSSA external type 1, N2 - OSPF NSSA external type 2
       E1 - OSPF external type 1, E2 - OSPF external type 2, m - OMP
       n - NAT, Ni - NAT inside, No - NAT outside, Nd - NAT DIA
       i - IS-IS, su - IS-IS summary, L1 - IS-IS level-1, L2 - IS-IS level-2
       ia - IS-IS inter area, * - candidate default, U - per-user static route
       H - NHRP, G - NHRP registered, g - NHRP registration summary
       o - ODR, P - periodic downloaded static route, 1 - LISP
       a - application route
       + - replicated route, % - next hop override, p - overrides from PfR
       & - replicated local route overrides by connected
Gateway of last resort is 10.10.10.60 to network 0.0.0.0
      0.0.0.0/0 [251/0] via 10.10.10.60, 00:09:43, Sdwan-system-intf
m*
```

```
172.20.0.0/24 is subnetted, 1 subnets

m 172.20.0.0 [251/0] via 10.10.10.65, 00:09:43, Sdwan-system-intf

192.168.40.0/32 is subnetted, 1 subnets

C 192.168.40.2 is directly connected, Loopback1

192.168.50.0/32 is subnetted, 1 subnets

C 192.168.50.2 is directly connected, Loopback2
```

cEdge\_Site40#

â€f

#### Modelo de complemento CLI

De acordo com a configuração atual, as rotas OSPF Externa e Interna são redistribuídas no OMP.

| cEdge_<br>Code: | ospf#show sdwan omp | routes 192.168.60 | .0/24 |       |        |           |         |       |
|-----------------|---------------------|-------------------|-------|-------|--------|-----------|---------|-------|
| ( ->            | chosen              |                   |       |       |        |           |         |       |
| T ->            | installed           |                   |       |       |        |           |         |       |
| Red ->          | redistributed       |                   |       |       |        |           |         |       |
| Rei ->          | rejected            |                   |       |       |        |           |         |       |
| L ->            | looped              |                   |       |       |        |           |         |       |
| R ->            | resolved            |                   |       |       |        |           |         |       |
| S ->            | stale               |                   |       |       |        |           |         |       |
| Ext ->          | extranet            |                   |       |       |        |           |         |       |
| Inv ->          | invalid             |                   |       |       |        |           |         |       |
| Stg ->          | staged              |                   |       |       |        |           |         |       |
| IA ->           | On-demand inactive  |                   |       |       |        |           |         |       |
| U ->            | TLOC unresolved     |                   |       |       |        |           |         |       |
|                 |                     |                   | PATH  |       |        | ATTRIBUTE |         |       |
| VPN             | PREFIX              | FROM PEER         | ID    | LABEL | STATUS | ТҮРЕ      | TLOC IP | COLOR |

â€f

| 1 | 192.168.60.0/24 | 0.0.0.0 | 75 | 1003 | C,Red,R | installed | 10.10.10.100 | gold |
|---|-----------------|---------|----|------|---------|-----------|--------------|------|
|   |                 |         |    |      |         |           |              |      |

cEdge\_ospf#show sdwan omp routes 172.16.16.0/24 Code: C -> chosen I -> installed Red -> redistributed Rej -> rejected

R -> resolved S -> stale Ext -> extranet Inv -> invalid Stg -> staged IA -> On-demand inactive U -> TLOC unresolved PATH ATTRIBUTE FROM PEER ID LABEL STATUS TYPE TLOC IP COLOR VPN PREFIX \_\_\_\_\_ 172.16.16.0/24 0.0.0.0 75 1003 C,Red,R installed 10.10.10.100 1

cEdge\_ospf#

L -> looped

A próxima saída captura a tabela de roteamento ospf vrf 1 e as rotas OSPF Externa e Interna estão em RIB.

qold

cEdge\_ospf#show ip route vrf 1 ospf Routing Table: 1 Codes: L - local, C - connected, S - static, R - RIP, M - mobile, B - BGP D - EIGRP, EX - EIGRP external, O - OSPF, IA - OSPF inter area N1 - OSPF NSSA external type 1, N2 - OSPF NSSA external type 2 E1 - OSPF external type 1, E2 - OSPF external type 2, m - OMP n - NAT, Ni - NAT inside, No - NAT outside, Nd - NAT DIA i - IS-IS, su - IS-IS summary, L1 - IS-IS level-1, L2 - IS-IS level-2 ia - IS-IS inter area, \* - candidate default, U - per-user static route H - NHRP, G - NHRP registered, g - NHRP registration summary o - ODR, P - periodic downloaded static route, 1 - LISP a - application route + - replicated route, % - next hop override, p - overrides from PfR & - replicated local route overrides by connected

Gateway of last resort is 10.10.10.60 to network 0.0.0.0

172.16.0.0/24 is subnetted, 1 subnets 0 E2 172.16.16.0 [110/20] via 192.168.70.3, 00:14:04, GigabitEthernet0/0/1 0 IA 192.168.60.0/24 [110/2] via 192.168.70.3, 01:07:51, GigabitEthernet0/0/1

cEdge ospf#

#### â€f

1. Após a filtragem com mapa de rota para redistribuir apenas rotas internas, a rota externa OSPF não é mais redistribuída no OMP.

cEdge\_ospf#show sdwan omp routes 172.16.16.0/24 % No such element exists. cEdge\_ospf#show sdwan omp routes 192.168.60.0/24 Code: C -> chosen Ι -> installed Red -> redistributed Rej -> rejected L -> looped R -> resolved S -> stale Ext -> extranet Inv -> invalid Stg -> staged IA -> On-demand inactive U -> TLOC unresolved PATH ATTRIBUTE ID LABEL STATUS TYPE TLOC IP VPN PREFIX FROM PEER COLOR \_\_\_\_\_ 192.168.60.0/24 0.0.0.0 75 1003 C,Red,R installed 10.10.10.100 1 qold

cEdge\_ospf

A próxima saída captura a tabela de roteamento ospf vrf 1 e as rotas OSPF Externa e Interna estão em RIB.

cEdge\_ospf#show ip route vrf 1 ospf Routing Table: 1 Codes: L - local, C - connected, S - static, R - RIP, M - mobile, B - BGP D - EIGRP, EX - EIGRP external, O - OSPF, IA - OSPF inter area N1 - OSPF NSSA external type 1, N2 - OSPF NSSA external type 2 E1 - OSPF external type 1, E2 - OSPF external type 2, m - OMP n - NAT, Ni - NAT inside, No - NAT outside, Nd - NAT DIA i - IS-IS, su - IS-IS summary, L1 - IS-IS level-1, L2 - IS-IS level-2 ia - IS-IS inter area, \* - candidate default, U - per-user static route H - NHRP, G - NHRP registered, g - NHRP registration summary o - ODR, P - periodic downloaded static route, 1 - LISP a - application route + - replicated route, % - next hop override, p - overrides from PfR & - replicated local route overrides by connected Gateway of last resort is 10.10.10.60 to network 0.0.0.0 172.16.0.0/24 is subnetted, 1 subnets 172.16.16.0 [110/20] via 192.168.70.3, 00:09:12, GigabitEthernet0/0/1 0 E2 0 IA 192.168.60.0/24 [110/2] via 192.168.70.3, 01:02:59, GigabitEthernet0/0/1

```
cEdge_ospf#
```

2. Após a filtragem com mapa de rota para redistribuir apenas rotas externas, a rota interna do OSPF não é mais redistribuída no OMP.

cEdge\_ospf#show sdwan omp routes 192.168.60.0/24 % No such element exists. cEdge\_ospf#show sdwan omp routes 172.16.16.0/24 Code: C -> chosen Ι -> installed Red -> redistributed Rej -> rejected L -> looped R -> resolved S -> stale Ext -> extranet Inv -> invalid Stg -> staged IA -> On-demand inactive U -> TLOC unresolved PATH ATTRIBUTE ID LABEL STATUS TYPE TLOC IP VPN PREFIX FROM PEER COLOR \_\_\_\_\_ 172.16.16.0/24 0.0.0.0 75 1003 C,Red,R installed 10.10.10.100 1 plop

cEdge\_ospf#

A próxima saída captura a tabela de roteamento OSPF vrf 1 e as rotas OSPF Externa e Interna estão em RIB.

```
cEdge_ospf#show ip route vrf 1 ospf
Routing Table: 1
Codes: L - local, C - connected, S - static, R - RIP, M - mobile, B - BGP
      D - EIGRP, EX - EIGRP external, O - OSPF, IA - OSPF inter area
      N1 - OSPF NSSA external type 1, N2 - OSPF NSSA external type 2
      E1 - OSPF external type 1, E2 - OSPF external type 2, m - OMP
      n - NAT, Ni - NAT inside, No - NAT outside, Nd - NAT DIA
      i - IS-IS, su - IS-IS summary, L1 - IS-IS level-1, L2 - IS-IS level-2
       ia - IS-IS inter area, * - candidate default, U - per-user static route
      H - NHRP, G - NHRP registered, g - NHRP registration summary
      o - ODR, P - periodic downloaded static route, 1 - LISP
       a - application route
       + - replicated route, % - next hop override, p - overrides from PfR
       & - replicated local route overrides by connected
Gateway of last resort is 10.10.10.60 to network 0.0.0.0
      172.16.0.0/24 is subnetted, 1 subnets
        172.16.16.0 [110/20] via 192.168.70.3, 00:02:16, GigabitEthernet0/0/1
0 E2
0 IA 192.168.60.0/24 [110/2] via 192.168.70.3, 00:56:03, GigabitEthernet0/0/1
cEdge_ospf#
```

#### Política de controle centralizada

Por padrão, todas as rotas conectadas são redistribuídas no OMP do site 40 (foco em 192.168.50.2/32).

cEdge\_Site40#show sdwan running-config | i site site-id 40 cEdge\_Site40#show sdwan omp routes 192.168.50.2/32 Code: С -> chosen Ι -> installed Red -> redistributed Rej -> rejected -> looped L -> resolved R S -> stale Ext -> extranet Inv -> invalid Stg -> staged IA -> On-demand inactive -> TLOC unresolved U PATH ATTRIBUTE VPN PREFIX FROM PEER ID LABEL STATUS TYPE TLOC IP COLOR \_\_\_\_\_

192.168.50.2/32 0.0.0.0 68 1004 C,Red,R installed 10.10.10.40

biz-ir

cEdge\_Site40#

â€f

1

Os locais 10 e 100 recebem a rota do OMP.

cEdge\_Site10#show sdwan running-config | i site site-id 10 cEdge\_Site10#show sdwan omp routes 192.168.50.2/32 Code: С -> chosen -> installed Ι Red -> redistributed Rej -> rejected -> looped 1 R -> resolved S -> stale Ext -> extranet Inv -> invalid Stg -> staged IA -> On-demand inactive -> TLOC unresolved U PATH ATTRIBUTE VPN PREFIX FROM PEER ID LABEL STATUS TYPE TLOC IP COLOR \_\_\_\_\_ 192.168.50.2/32 10.10.10.2 32 1004 C,I,R installed 10.10.10.40 1 biz-ir

cEdge\_Site10#

cEdge\_ospf#show sdwan running-config | i site site-id 100 cEdge\_ospf#show sdwan omp routes 192.168.50.2/32 Code: С -> chosen Ι -> installed Red -> redistributed Rej -> rejected L -> looped R -> resolved -> stale S Ext -> extranet Inv -> invalid Stg -> staged IA -> On-demand inactive U -> TLOC unresolved PATH ATTRIBUTE VPN PREFIX FROM PEER ID LABEL STATUS TYPE TLOC IP COLOR \_\_\_\_\_ 1 192.168.50.2/32 10.10.10.2 73 1004 C,I,R installed 10.10.10.40 biz-ir

cEdge\_ospf#

1. Depois que a política centralizada é enviada para o vSmart, o Site 40 ainda está redistribuindo 192.168.50.2 no OMP e o vSmart o está recebendo.

| 1    |             | 192.168.50.2/32      | 0.0.0.0            | 68       | 1004     | C, Red, R | installed | 10.10.10.40 | biz-ir |
|------|-------------|----------------------|--------------------|----------|----------|-----------|-----------|-------------|--------|
| VPN  |             | PREFIX               | FROM PEER          | ID       | LABEL    | STATUS    | ТҮРЕ      | TLOC IP     | COLOR  |
|      |             |                      |                    | PATH     |          |           | ATTRIBUTE |             |        |
| U    | ->          | TLOC unresolved      |                    |          |          |           |           |             |        |
| IA   | ->          | On-demand inactive   |                    |          |          |           |           |             |        |
| Stg  | ->          | staged               |                    |          |          |           |           |             |        |
| Inv  | ->          | invalid              |                    |          |          |           |           |             |        |
| Ext  | ->          | extranet             |                    |          |          |           |           |             |        |
| S    | ->          | stale                |                    |          |          |           |           |             |        |
| R    | ->          | resolved             |                    |          |          |           |           |             |        |
| L    | ->          | looped               |                    |          |          |           |           |             |        |
| Rei  | ->          | rejected             |                    |          |          |           |           |             |        |
| Red  | ->          | redistributed        |                    |          |          |           |           |             |        |
| т    | ->          | installed            |                    |          |          |           |           |             |        |
| cour | ->          | chosen               |                    |          |          |           |           |             |        |
| Cod  | 9.9<br>9.19 | ting output, this mi | igni take time, p. | Lease wa | IL       |           |           |             |        |
| CEd  | ge_:        | Site40#show sdwan om | np routes 192.168  | .50.2/32 | <u>'</u> |           |           |             |        |
|      |             |                      |                    |          |          |           |           |             |        |
| si   | te-:        | id 40                |                    | SILC     |          |           |           |             |        |
| cEd  | ne '        | Site40#show sdwan ru | unning-config   i  | site     |          |           |           |             |        |

cEdge\_Site40#

| 1    |    | 192.168.50.2/32    | 10.10.10.40 | 68   | 1004  | C,R    | installed | 10.10.10.40 | biz-ir |
|------|----|--------------------|-------------|------|-------|--------|-----------|-------------|--------|
| VPN  |    | PREFIX             | FROM PEER   | ID   | LABEL | STATUS | ТҮРЕ      | TLOC IP     | COLOR  |
|      |    |                    |             | PATH |       |        | ATTRIBUTE |             |        |
| U    | -> | TLOC unresolved    |             |      |       |        |           |             |        |
| IA   | -> | On-demand inactive |             |      |       |        |           |             |        |
| Stg  | -> | staged             |             |      |       |        |           |             |        |
| Inv  | -> | invalid            |             |      |       |        |           |             |        |
| Ext  | -> | extranet           |             |      |       |        |           |             |        |
| S    | -> | stale              |             |      |       |        |           |             |        |
| R    | -> | resolved           |             |      |       |        |           |             |        |
| L    | -> | looped             |             |      |       |        |           |             |        |
| Rej  | -> | rejected           |             |      |       |        |           |             |        |
| Red  | -> | redistributed      |             |      |       |        |           |             |        |
| Ι    | -> | installed          |             |      |       |        |           |             |        |
| С    | -> | chosen             |             |      |       |        |           |             |        |
| Code | e: |                    |             |      |       |        |           |             |        |

rcdn\_lab\_vSmart#

No entanto, os sites 10 e 100 não recebem essa rota específica.

cEdge\_Site10#show sdwan running-config | i site site-id 10

cEdge\_Site10#show sdwan omp routes 192.168.50.2/32
% No such element exists.

cEdge\_Site10#

cEdge\_ospf#show sdwan running-config | i site site-id 100

cEdge\_ospf#show sdwan omp routes 192.168.50.2/32
% No such element exists.

cEdge\_ospf#

#### â€f

2. Depois que a política centralizada é enviada para o vSmart, o Site 40 ainda está redistribuindo 192.168.50.2 no OMP, mas o vSmart a está rejeitando, tornando-a inválida.

rcdn\_lab\_vSmart# show omp routes 192.168.50.2/32
Code:
C -> chosen
I -> installed
Red -> redistributed
Rej -> rejected
L -> looped
R -> resolved
S -> stale

Ext -> extranet Inv -> invalid Stg -> staged IA -> On-demand inactive U -> TLOC unresolved

|     |                 |             | PATH |       |           | ATTRIBUTE |             |        |
|-----|-----------------|-------------|------|-------|-----------|-----------|-------------|--------|
| VPN | PREFIX          | FROM PEER   | ID   | LABEL | STATUS    | ТҮРЕ      | TLOC IP     | COLOR  |
| 1   | 192.168.50.2/32 | 10.10.10.40 | 68   | 1004  | Rej,R,Inv | installed | 10.10.10.40 | biz-ir |

rcdn\_lab\_vSmart#

â€f

Os sites 10 e 100 não recebem essa rota específica.

cEdge\_Site10#show sdwan running-config | i site site-id 10

cEdge\_Site10#show sdwan omp routes 192.168.50.2/32
% No such element exists.

cEdge\_Site10#

cEdge\_ospf#show sdwan running-config | i site site-id 100

cEdge\_ospf#show sdwan omp routes 192.168.50.2/32
% No such element exists.

cEdge\_ospf#

## Informações Relacionadas

• Suporte técnico e downloads da Cisco

#### Sobre esta tradução

A Cisco traduziu este documento com a ajuda de tecnologias de tradução automática e humana para oferecer conteúdo de suporte aos seus usuários no seu próprio idioma, independentemente da localização.

Observe que mesmo a melhor tradução automática não será tão precisa quanto as realizadas por um tradutor profissional.

A Cisco Systems, Inc. não se responsabiliza pela precisão destas traduções e recomenda que o documento original em inglês (link fornecido) seja sempre consultado.